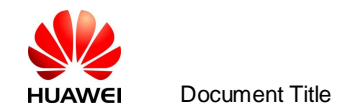

## **K3765 Dashboard Upgrading Procedure**

Step 1: Plug in K3765. K3765 dashboard driver icon will be mapped in My Computer like the

picture below. Double click the icon to install old dashboard.

| 🛃 My Computer                                                     |                                           |
|-------------------------------------------------------------------|-------------------------------------------|
| File Edit View Favorites Tools Help                               |                                           |
| 🕜 Back - 🕥 - 🏂 🔎 Search 🍺 Folders 🔲 -                             |                                           |
| Address 😼 My Computer                                             |                                           |
|                                                                   | Hard Disk Drives                          |
| System Tasks                                                      |                                           |
| View system information  Add or remove programs  Change a setting | SYSDISK (C:) Programs (D:) DataFiles (E:) |
|                                                                   | Devices with Removable Storage            |
| Other Places                                                      |                                           |
| My Network Places                                                 | i 🛃 🌔 😞                                   |
| My Documents                                                      | DVD Drive (F:) VMB Lite Kingston (I:)     |
|                                                                   | SMS Vodafone                              |

Step 2: After installation, the dashboard icon

Desktop.

Go to the fold which contains the dashboard upgrading package ; 10.1.102.26544.exe; . As shown

Broadband

will be shown in

in below:

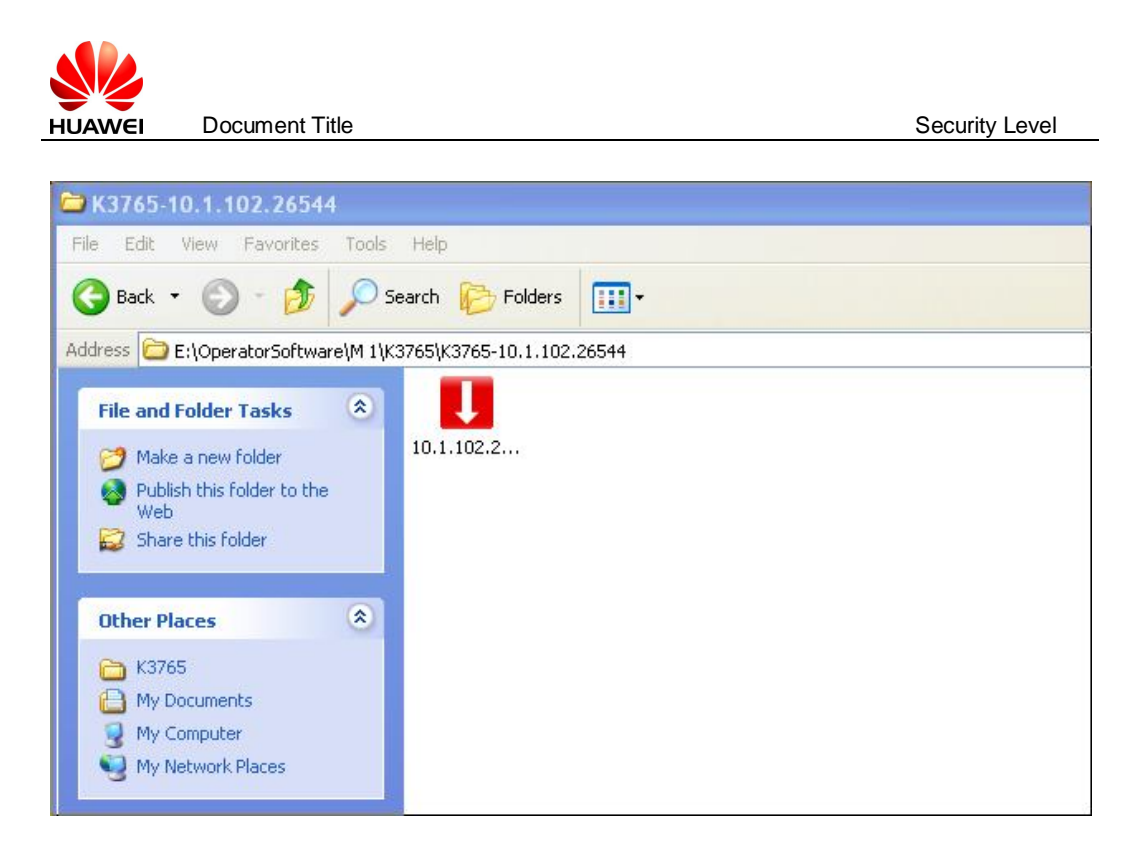

Step 3: Double click the file ; 10.1.102.26544.exe; . The following box will pop up and click

¡Next;.

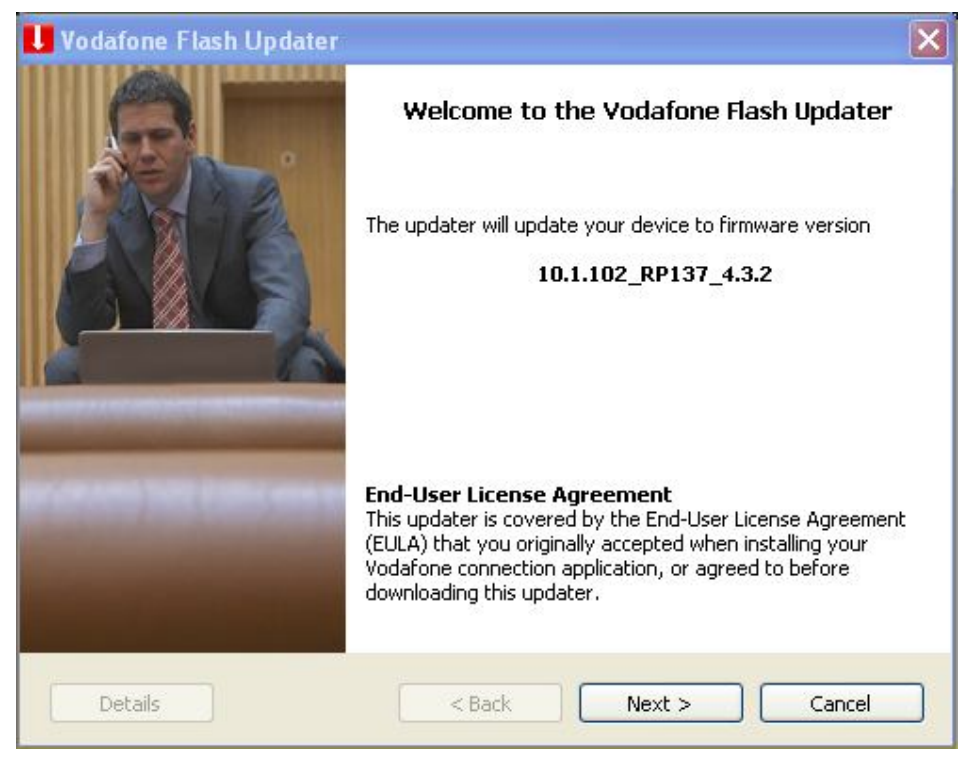

Step 4:

Security Level

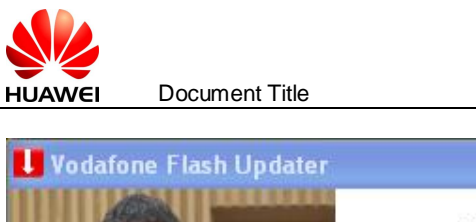

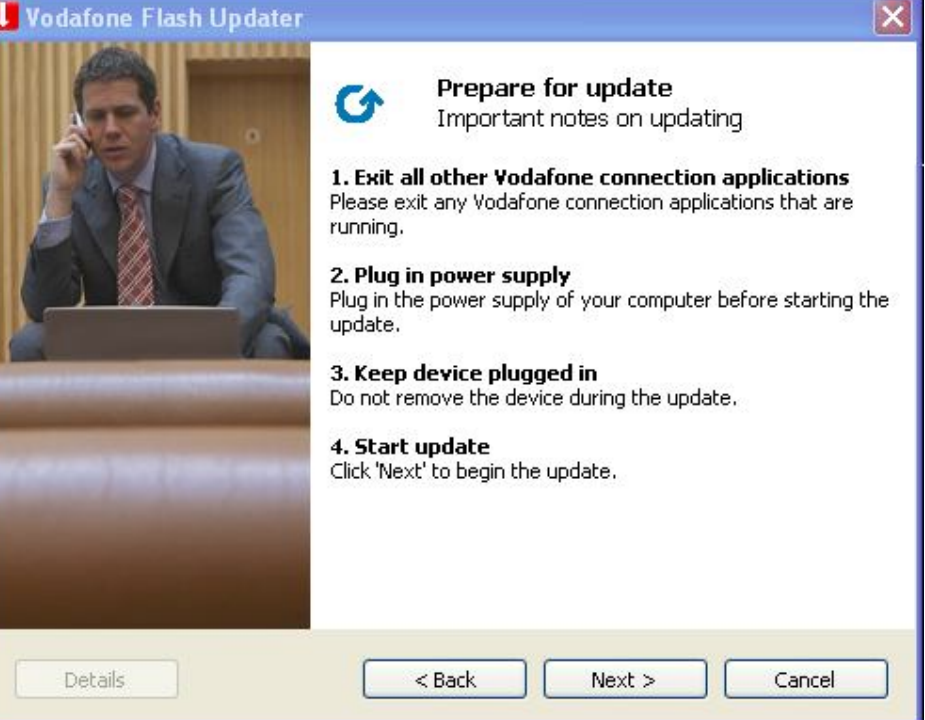

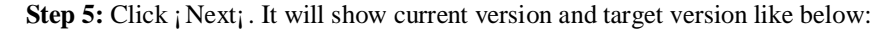

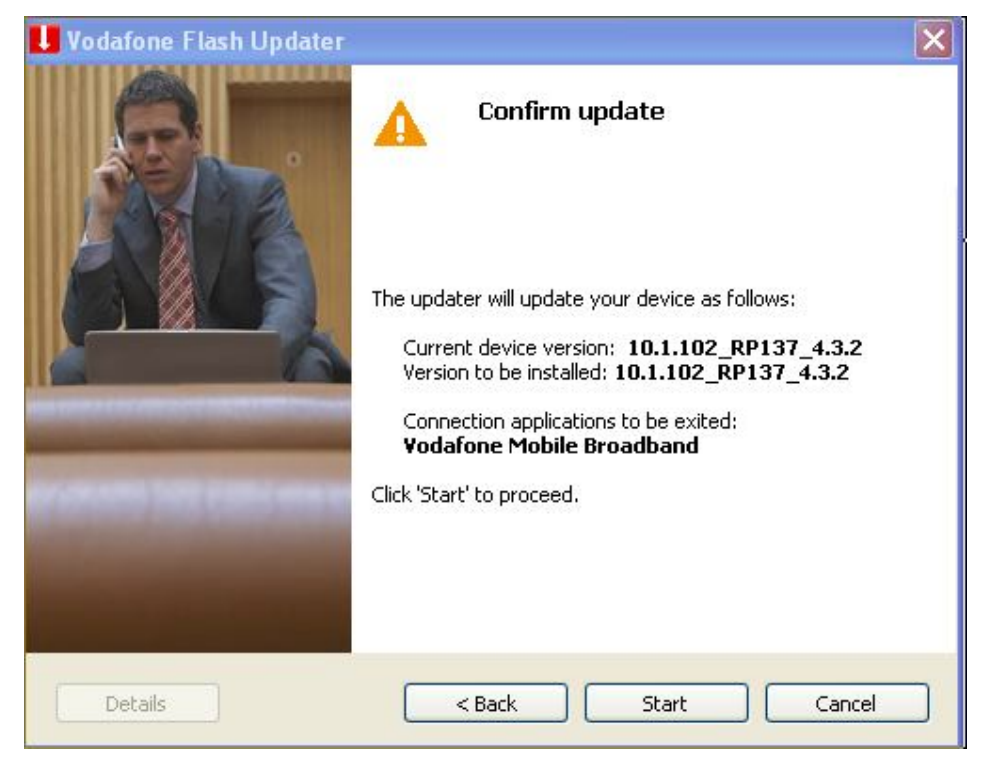

Step 6: Click ; Start; to start the upgrading procedure. The upgrading process will show like

below:

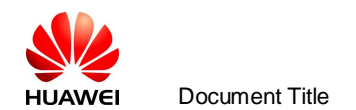

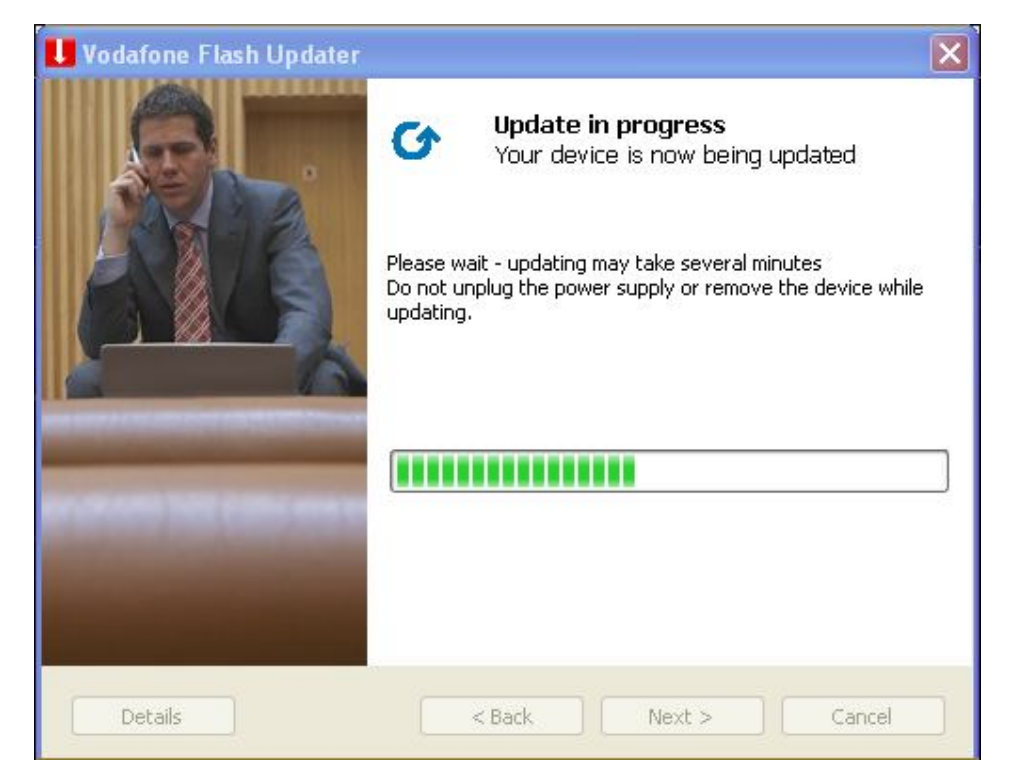

Step 7: After upgrading completed, the following picture will be shown:

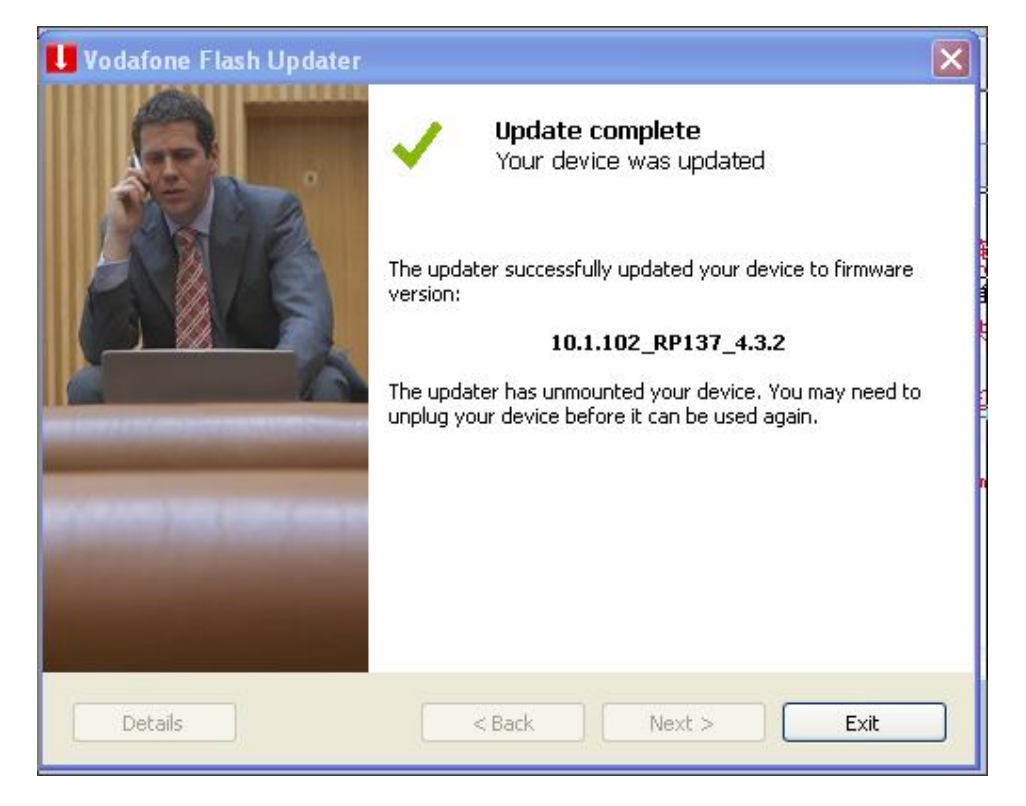

Step 8: Click ; Exit; to finish the upgrading and unplug K3765.